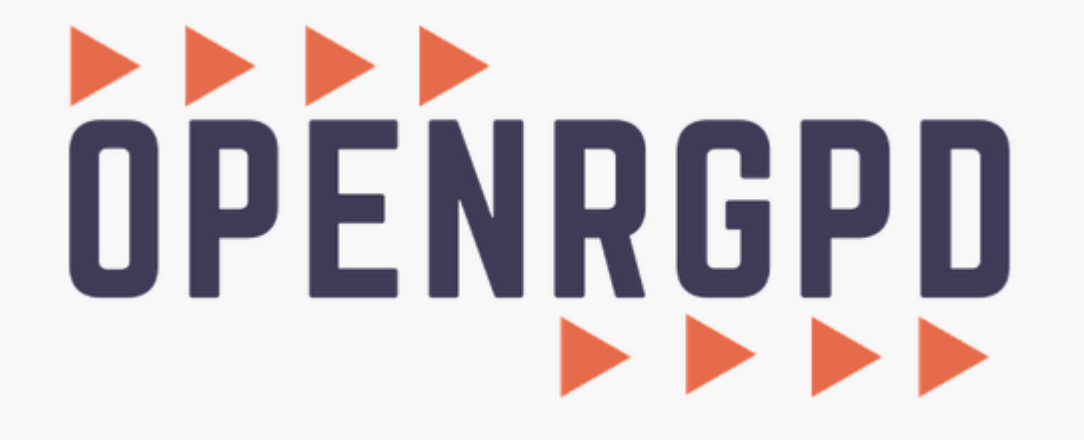

Administrateur : Créer un compte utilisateur

Avant d'ajouter un compte utilisateur, assurez-vous que la collectivité est bien créée (voir tutoriel 1\_Administrateur\_Créer une entité).

Ce tutoriel vous présente comment créer un compte utilisateur contributeur et administrateur.

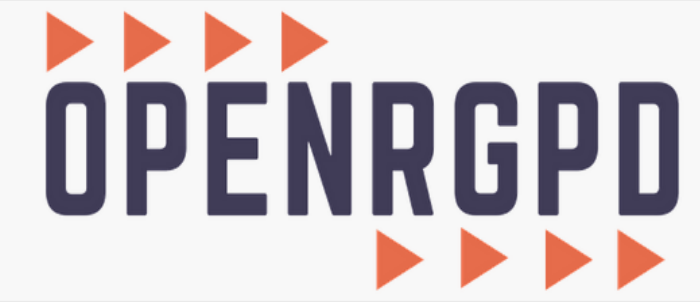

Bienvenue, DPDMEG Mégalis (CCAS de Saint-Avé / Mégalis Bretagne / Commune de Saint-Avé / SIAEP de Saint-Avé / Commune de La Chapelle-des-Fougeretz)

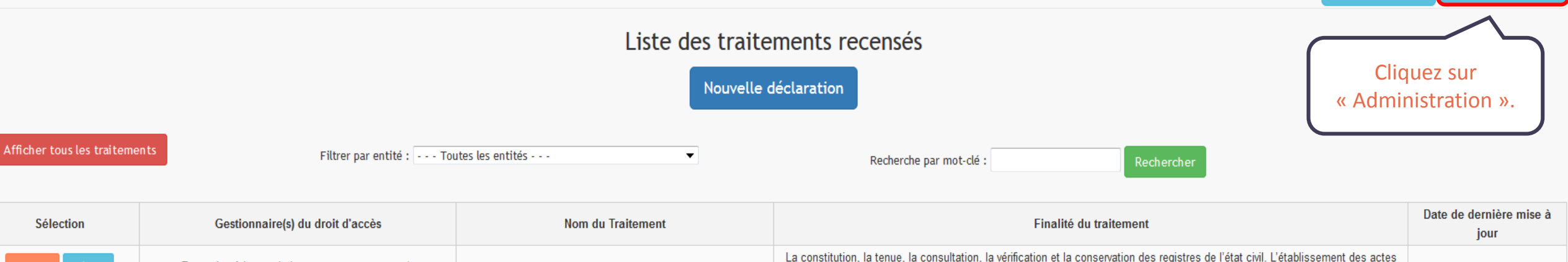

Déconnexion

Administration

| Selection        | Gestionnaire(s) du droit d'acces                                                  | Nom du Traitement                                    | Finalité du traitement                                                                                                    | jour       |
|------------------|-----------------------------------------------------------------------------------|------------------------------------------------------|----------------------------------------------------------------------------------------------------|------------|
| Modifier Détails | Prestation à la population (Commune de Saint-Avé),                                | Tenue des registres d'état civil (logiciel City Web) | La constitution, la tenue, la consultation, la vérification et la conservation des registres de l'état civil. L'établissement des actes<br>de l'état civil. L'édition d'extraits ou de copies intégrales des actes de l'état civil. L'édition des tables des registres. | 09/04/2019 |
| Modifier Détails | Prestation à la population (Commune de Saint-Avé),                                | Fichiers excel                                       | Gestion du fichier population de la commune                                                                                                    | 1          |
| Modifier Détails | Prestation à la population (Commune de Saint-Avé),                                | Civil net Elections                                  | NS24: Gestion du fichier électoral et depuis 2017 DI24                                                                                                    | 28/02/2019 |
| Modifier Détails | Urbanisme (Commune de Saint-Avé),                                                 | CartADS puis utilisation ADS Agglo                   | Traitements des dossiers d'Urbanisme                                                                                                    | 1          |
| Modifier Détails | Direction Informatique (Commune de Saint-Avé),                                    | Autocom                                              | "- Gérer la dotation en matériel téléphonique - Gérer l'annuaire téléphonique interne - Maîtriser les dépenses liées à l'utilisation des services de téléphonie"                                                                                                    | 09/04/2019 |
| Modifier Détails | Prestation à la population (Commune de Saint-Avé),                                | Ciril net Etat Civil                                 | NS43: Etat-civil                                                                                                    | 1          |
| Modifier Détails | Police Municipale (Commune de Saint-Avé),                                         | Logipol                                              | AU16: Police Municipale : mission hors gestion des infractions pénales                                                                                                    | 09/04/2019 |
| Modifier Détails | Direction Informatique (Commune de Saint-Avé),                                    | VisuDGFIP et SMAUG                                   | NS45: Rôle des impôts locaux (Vis-DGFIP)                                                                                                    | 08/04/2019 |
| Modifier Détails | Direction Informatique (Commune de Saint-Avé),                                    | BDU                                                  | AU1: Système d'information géographique - SIG et DI-016                                                                                                    | 1          |
| Modifier Détails | Vie scolaire, associatives, sportive et petite enfance (Commune<br>de Saint-Avé), | Base Eleve                                           | NS33: Inscription des élèves (écoles maternelle et élémentaires)                                                                                                    | 1          |
| Modifier Détails | Prestation à la population (Commune de Saint-Avé),                                | Monservervicepublic                                  | RU11: Téléservice "mon.service-public.fr"                                                                                                    | 22/01/2018 |
| Modifier Détails | Prestation à la population (Commune de Saint-Avé),                                | Téléservices locaux                                  | RU30: Téléservices locaux                                                                                                    | 1          |

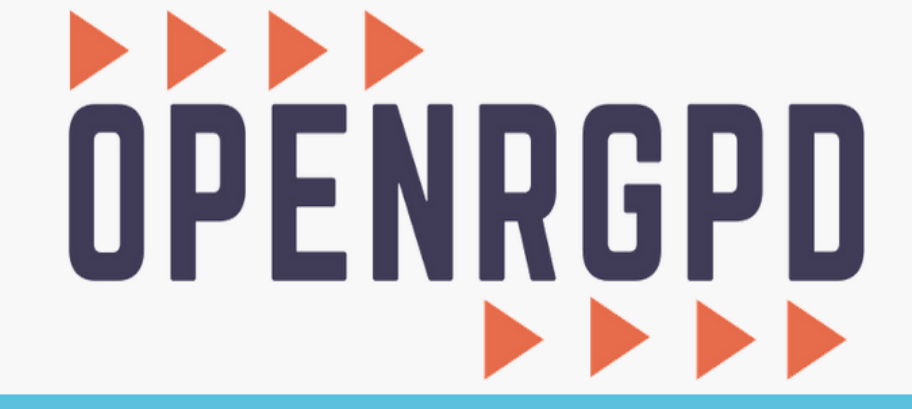

Retour aux déclarations Menu général Bienvenue, DPDMEG Mégalis.

# Menu général

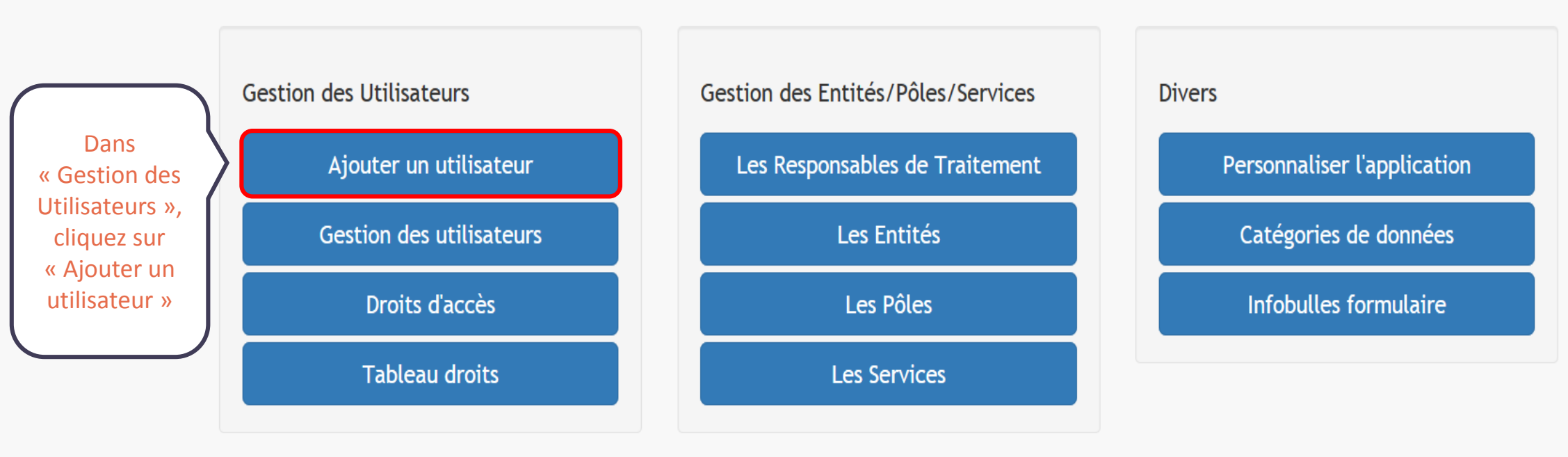

Editer votre registre des traitements

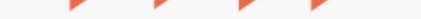

Retour aux déclarations Menu général Bienvenue, DPDMEG Mégalis.

Menu général / Ajouter un utilisateur

# Administration des utilisateurs

# Ajouter un utilisateur :

| Remplissez les<br>données de<br>l'utilisateur. | * Nom :<br>* Prénom :                                |                                            |
|------------------------------------------------|------------------------------------------------------|--------------------------------------------|
|                                                | * Adresse mail :                                     |                                            |
|                                                | * Login :<br>DPDMEG                                  | Créez un                                   |
|                                                | * Mot de passe :                                     | un mot de<br>passe.                        |
|                                                | <u>* Confirmation du mot de passe :</u>              |                                            |
|                                                | * Niveau d'accès :                                   | Choisissez le niveau d'accès de            |
|                                                | Contributeur                                         | l'utilisateur. Le contributeur peut        |
|                                                | * Lier aux entités :<br>choisissez une/des entité(s) | déclaration. L'administrateur peut en plus |

## Ajouter un utilisateur :

### \* Nom :

Tuto

\* Prénom :

riel

### \* Adresse mail :

tuto.riel@mairie.bzh

### \* Login :

DPDTUTO

### \* Mot de passe :

•••••

### <u>\* Confirmation du mot de passe :</u>

\*\*\*\*\*\*\*\*

### \* Niveau d'accès :

Administrateur

### \* Lier aux entités :

| Ma | irie tuto              | , | • |
|----|------------------------|---|---|
|    | OWA98810               |   | * |
|    | MAIRIE DE LANDAUL      |   |   |
|    | Mairie de Plouguerneau |   |   |
|    | Mairie tuto            |   |   |
|    | Mégalis Bretagne       |   |   |
|    | Montfort Communauté    |   | Ξ |
|    | saint lunaire          |   | Ŧ |

•

# OPENRGPD

|                                                  |                                            |     |                       | ienvenue, DPDMEG / |                                                          |  |  |
|--------------------------------------------------|--------------------------------------------|-----|-----------------------|--------------------|----------------------------------------------------------|--|--|
|                                                  | Menu général / Ajouter un utilisateur      | Adr | Inscription effectuée | rs                 |                                                          |  |  |
|                                                  | Ajouter un utilisateur :<br><u>* Nom :</u> |     |                       | ж te               | L'inscription est<br>erminée, vous pouvez<br>communiquer |  |  |
|                                                  | <u>* Prénom :</u>                          |     |                       | l<br>d             | 'identifiant et le mot<br>e passe à l'utilisateur.       |  |  |
|                                                  | * Adresse mail :<br>* Login :              |     |                       |                    |                                                          |  |  |
|                                                  | DPDMEG * Mot de passe :                    |     |                       |                    |                                                          |  |  |
|                                                  | * Confirmation du mot de passe :           |     |                       |                    |                                                          |  |  |
|                                                  | * Niveau d'accès :<br>Contributeur         |     |                       |                    |                                                          |  |  |
| https://www.megalisbretagne.org/jcms/j_6/accueil |                                            |     |                       |                    |                                                          |  |  |